## View the reference sets for a SNOMED CT concept

In this page:

View the SNOMED CT reference set information relevant to a concept.

Prerequisite steps: Browse SNOMED CT International Edition concepts

| 5                                                                                                    | References                                       |                                                           |                                            |                                               |                                                 |                                              |                            |
|----------------------------------------------------------------------------------------------------|--------------------------------------------------|-----------------------------------------------------------|--------------------------------------------|-----------------------------------------------|-------------------------------------------------|----------------------------------------------|----------------------------|
| SNOMED CT Browser Pressec. International Edition * Version: 2022/06-30 * Pressective: Ful * Version: 2022/06-30 * Restaura Acout * 🖝 🖉 |                                                  |                                                           |                                            |                                               |                                                 |                                              |                            |
|                                                                                                    | Taxonomy Search Favorites                        | s Refset                                                  |                                            | Concept Details Expression Constraint Queries |                                                 |                                              |                            |
|                                                                                                    | Search                                           |                                                           | 0                                          | Concept Details                               |                                                 |                                              | 0 0                        |
|                                                                                                    | Options                                          | Type at least 3 characters 🗸 Examp                        | le: shou fra                               | Summary Deta                                  | als Diagram Expression Refsets Members          | History References                           | Stated Inferred            |
|                                                                                                    |                                                  | shou fra                                                  | ©                                          |                                               | Ŵ                                               |                                              |                            |
|                                                                                                    |                                                  |                                                           |                                            |                                               |                                                 |                                              |                            |
|                                                                                                    |                                                  |                                                           |                                            |                                               |                                                 |                                              |                            |
|                                                                                                    |                                                  |                                                           |                                            |                                               |                                                 |                                              |                            |
|                                                                                                    |                                                  |                                                           |                                            |                                               |                                                 |                                              |                            |
|                                                                                                    |                                                  |                                                           |                                            |                                               |                                                 |                                              |                            |
|                                                                                                    |                                                  |                                                           |                                            |                                               |                                                 |                                              |                            |
|                                                                                                    |                                                  |                                                           |                                            |                                               |                                                 |                                              |                            |
|                                                                                                    |                                                  |                                                           |                                            |                                               |                                                 |                                              |                            |
|                                                                                                    |                                                  |                                                           |                                            |                                               |                                                 |                                              |                            |
|                                                                                                    |                                                  |                                                           |                                            |                                               |                                                 |                                              |                            |
|                                                                                                    |                                                  |                                                           |                                            |                                               |                                                 |                                              |                            |
|                                                                                                    |                                                  |                                                           |                                            |                                               |                                                 |                                              |                            |
|                                                                                                    |                                                  |                                                           |                                            |                                               |                                                 |                                              |                            |
|                                                                                                    | SNOMED CT Browser                                |                                                           |                                            |                                               | Release: International Edition - Version: 2022- | 09-30 • Perspective: Full • Feedback About • |                            |
|                                                                                                    | Texonomy Search Favorites                        | s Refset                                                  | 1                                          | Concept Details                               | Expression Constraint Queries                   |                                              | Designed and other         |
|                                                                                                    | Search                                           |                                                           | 0                                          | Concept Details                               |                                                 |                                              | 0 0                        |
|                                                                                                    | Options                                          | Type at least 3 characters 🖌 Examp                        | le: shou fra                               | Summary Deta                                  | alls Diagram Expression Refsets Members         | History References                           | Stated Inferred            |
|                                                                                                    | Search: Prefix any order +                       | shou fra<br>23 matches found in 1 533 seconds             | •                                          | 16250001000004                                | 107 [Fracture of shoulder (disorder)]           |                                              | Open maps for this concept |
|                                                                                                    | Status: Active concepts only +                   | Fracture of shoulder                                      | Fracture of shoulder (disorder)            | Simple Refsets Mem                            | iberships                                       |                                              |                            |
|                                                                                                    | Description type: All +                          | Shoulder fracture - open                                  | Shoulder fracture - open (disorder)        | No memberships                                |                                                 |                                              |                            |
|                                                                                                    | Language Refsets -                               | Fracture of shoulder blade                                | Fracture of scapula.(disorder)             | Simple Map Refset n                           | hame                                            |                                              |                            |
|                                                                                                    | Group by concept      Filter results by Lenguage | <ul> <li>Closed fracture of shoulder</li> </ul>           | Closed fracture of shoulder<br>(disorder)  | CTV3 to SNOME                                 | D CT simple map                                 | XUs4c                                        |                            |
|                                                                                                    | english (3)                                      | Fracture malunion - shoulder                              | Fracture malunion - shoulder<br>(disorder) | SNOMED CT to 1                                | MerlDRå simnle man                              | 10049128                                     |                            |
|                                                                                                    |                                                  | Open fracture of shoulder                                 | Open fracture of scapula (disorder)        |                                               | mean or ampre map                               | 10010120                                     |                            |
|                                                                                                    | Filter results by Semantic<br>Tag                | blade                                                     | Pathological devices a should be           | SNOMED CT to I                                | ICD-10 extended map                             | \$42.90                                      | 0                          |
|                                                                                                    | isorder 😨                                        | shoulder                                                  | (disorder)                                 | Attribute Value Refse                         | et name                                         |                                              |                            |
|                                                                                                    | procedure 0                                      | <ul> <li>Closed fracture of shoulder<br/>blade</li> </ul> | Closed fracture of scapula<br>(disorder)   | No memberships                                |                                                 |                                              |                            |
|                                                                                                    | Filter results by Module                         | Fracture subluxation of                                   | Fracture subluxation of shoulder           | Association Refset n                          | ame                                             |                                              |                            |
|                                                                                                    | SNOMED CT core                                   | Fracture dislocation of                                   | Fracture dislocation of shoulder           | No memberships                                |                                                 |                                              |                            |
|                                                                                                    |                                                  | shoulder joint                                            | joint (disorder)                           | -                                             |                                                 |                                              |                            |
|                                                                                                    |                                                  |                                                           |                                            |                                               |                                                 |                                              |                            |
|                                                                                                    |                                                  |                                                           |                                            |                                               |                                                 |                                              |                            |
|                                                                                                    |                                                  |                                                           |                                            |                                               |                                                 |                                              |                            |
|                                                                                                    |                                                  |                                                           |                                            |                                               |                                                 |                                              |                            |
|                                                                                                    |                                                  |                                                           |                                            |                                               |                                                 |                                              |                            |
|                                                                                                    |                                                  |                                                           |                                            |                                               |                                                 |                                              |                            |
|                                                                                                    |                                                  |                                                           |                                            |                                               |                                                 |                                              |                            |
|                                                                                                    |                                                  |                                                           |                                            |                                               |                                                 |                                              |                            |
|                                                                                                    |                                                  |                                                           |                                            |                                               |                                                 |                                              |                            |
|                                                                                                    |                                                  |                                                           |                                            |                                               |                                                 |                                              |                            |
|                                                                                                    |                                                  |                                                           |                                            |                                               |                                                 |                                              |                            |
|                                                                                                    |                                                  |                                                           |                                            |                                               |                                                 |                                              |                            |
|                                                                                                    |                                                  |                                                           |                                            |                                               |                                                 |                                              |                            |
|                                                                                                    |                                                  |                                                           |                                            |                                               |                                                 |                                              |                            |
|                                                                                                    |                                                  |                                                           |                                            |                                               |                                                 |                                              |                            |
|                                                                                                    |                                                  |                                                           |                                            |                                               |                                                 |                                              |                            |
|                                                                                                    |                                                  |                                                           |                                            |                                               |                                                 |                                              |                            |
|                                                                                                    |                                                  |                                                           |                                            |                                               |                                                 |                                              |                            |
|                                                                                                    |                                                  |                                                           |                                            |                                               |                                                 |                                              |                            |
|                                                                                                    |                                                  |                                                           |                                            |                                               |                                                 |                                              |                            |
|                                                                                                    |                                                  |                                                           |                                            |                                               |                                                 |                                              |                            |
|                                                                                                    |                                                  |                                                           |                                            |                                               |                                                 |                                              |                            |
|                                                                                                    |                                                  |                                                           |                                            |                                               |                                                 |                                              |                            |
|                                                                                                    |                                                  |                                                           |                                            |                                               |                                                 |                                              |                            |
|                                                                                                    |                                                  |                                                           |                                            |                                               |                                                 |                                              |                            |

• Listi ngs by typ e of all SN OM ED CT Ref ere nce Set s of whi ch the con cep t is a me mb er. Eac h list entr y con tain s the foll owi r g ○ DefinitionStatuconandReferenceSetname.MapRefsetidentfier(onlyifappicable; blankifnot.conbutton.
 ○

| Press                                   | SNOMED CT Browser Release International Edition • Version: 2022-09-30 • Perspective: fuil • Perspective: fuil • Perspective: f |                                                                                                    |  |  |  |  |  |  |  |
|-----------------------------------------|----------------------------------------------------------------------------------------------------|----------------------------------------------------------------------------------------------------|--|--|--|--|--|--|--|
| Open                                    |                                                                                                    | Structure and Activity of the Activity of the |  |  |  |  |  |  |  |
| maps                                    | S Search () Concert Datails                                                                                                    | 0.0                                                                                                    |  |  |  |  |  |  |  |
| for                                     | Options Type at least 3 characters 🖌 Example: shou fra Summary Details Diagram Expression Refuets Members History References                                                                                                    | Stated Inferred                                                                                                    |  |  |  |  |  |  |  |
| this                                    | S Search: Prefix any order - 21 metricas found in 1.533 ascords                                                                                                    | Open maps for this concept                                                                                                    |  |  |  |  |  |  |  |
| conc                                    | C Status: Active concepts only •   Fracture of shoulder Fracture of shoulder (disorder)  Simple Refsets Memberships                                                                                                    |                                                                                                    |  |  |  |  |  |  |  |
| ept                                     |                                                                                                    |                                                                                                    |  |  |  |  |  |  |  |
| to                                      | Mapping Tool prod Guest (Newer) © Pr                                                                                                    | oject: Published SNOMED to ICD10 🖸 🔒                                                                                                    |  |  |  |  |  |  |  |
| open                                    |                                                                                                    |                                                                                                    |  |  |  |  |  |  |  |
| the S                                   | SNOMEDCT Concept 16250001000004107: Fracture of shoulder (disorder)                                                                                                    |                                                                                                    |  |  |  |  |  |  |  |
| NOM                                     | Map Records SNOWED OF Browser   KDU10 Browser   Index Viewer   Parents   Children   Published SNOMED to ICD10                                                                                                    |                                                                                                    |  |  |  |  |  |  |  |
| ED                                      | Map Entries 1/1 S42.30 Fracture of shoulder girdle, part unspecified closed MAPPED FOLLOWING WHO GUDANCE                                                                                                    | -                                                                                                    |  |  |  |  |  |  |  |
| CT                                      | TRUE    POSSIBLE REQUIREMENT FOR AN EXTERNAL CAUSE CODE  MAP SOURCE CONCEPT IS PROPERLY CLASSIFIED                                                                                                    |                                                                                                    |  |  |  |  |  |  |  |
| <i>Mappi<br/>ng<br/>Tool (</i> i<br>n a | ppi Man Benarde for Other Brokerte                                                                                                    |                                                                                                    |  |  |  |  |  |  |  |
|                                         | Published SNOMED to ICD9CM                                                                                                    |                                                                                                    |  |  |  |  |  |  |  |
|                                         | / (I Map Entries<br>1/1 812.00 Closed fracture of unspecified part of upper end of humerus EXACT MATCH MAP FROM SNOMED CT SOURCE CODE TO TARGET CODE                                                                                                    |                                                                                                    |  |  |  |  |  |  |  |
|                                         | Published SNOMEDCT to MedDBA                                                                                                    |                                                                                                    |  |  |  |  |  |  |  |
| new                                     | Map Entries                                                                                                    |                                                                                                    |  |  |  |  |  |  |  |
| browc                                   |                                                                                                    |                                                                                                    |  |  |  |  |  |  |  |
| or tab                                  | vo<br>Ja                                                                                                    |                                                                                                    |  |  |  |  |  |  |  |
| /wind                                   | d.                                                                                                    |                                                                                                    |  |  |  |  |  |  |  |
| ow)                                     | u la la la la la la la la la la la la la                                                                                                    |                                                                                                    |  |  |  |  |  |  |  |
| focus                                   | s                                                                                                    |                                                                                                    |  |  |  |  |  |  |  |
| ed on                                   | n l                                                                                                    |                                                                                                    |  |  |  |  |  |  |  |
| the                                     |                                                                                                    |                                                                                                    |  |  |  |  |  |  |  |
| conce                                   | ce                                                                                                    |                                                                                                    |  |  |  |  |  |  |  |
| pt,                                     |                                                                                                    |                                                                                                    |  |  |  |  |  |  |  |
| showi                                   | Ni                                                                                                    |                                                                                                    |  |  |  |  |  |  |  |
| ng to                                   | D                                                                                                    |                                                                                                    |  |  |  |  |  |  |  |
| see                                     | Copyright © SNOMED International. All Rights Reserved Privacy Policy 1.7.2.9 Return to Databased                                                                                                    | Mapped Concept View                                                                                                    |  |  |  |  |  |  |  |
| any                                     |                                                                                                    |                                                                                                    |  |  |  |  |  |  |  |
| releva                                  | va                                                                                                    |                                                                                                    |  |  |  |  |  |  |  |
| nt                                      |                                                                                                    |                                                                                                    |  |  |  |  |  |  |  |
| publis                                  | is                                                                                                    |                                                                                                    |  |  |  |  |  |  |  |
| hed                                     |                                                                                                    |                                                                                                    |  |  |  |  |  |  |  |
| map                                     |                                                                                                    |                                                                                                    |  |  |  |  |  |  |  |
| recor                                   | r                                                                                                    |                                                                                                    |  |  |  |  |  |  |  |
| ds.                                     |                                                                                                    |                                                                                                    |  |  |  |  |  |  |  |

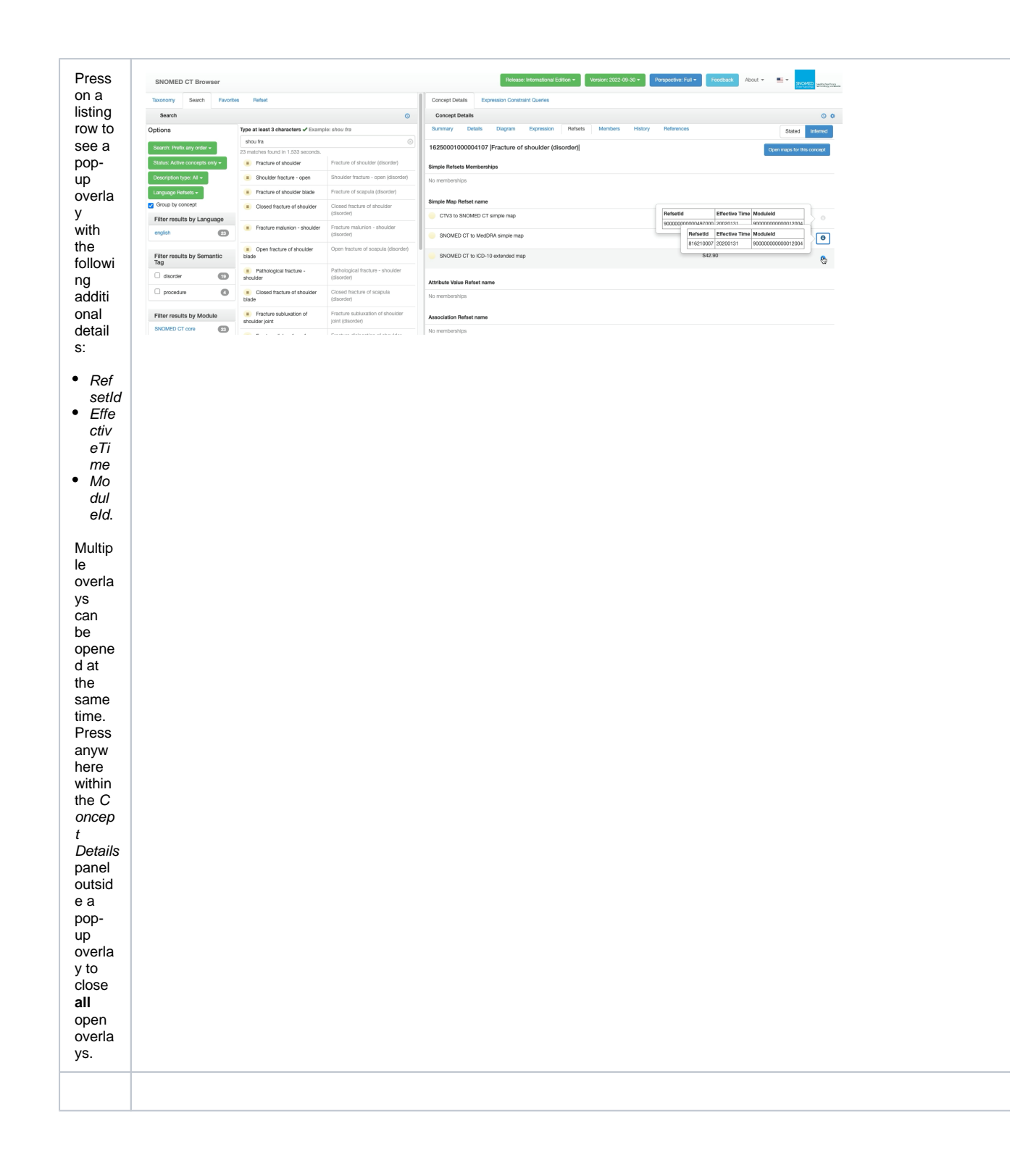